## 5.欠席/振替キャンセルのお手続き

|                                                                                                    | で<br>(1) ホーム<br>メニューを選択してください。<br>厳酷・欠所受け<br>厳髄・欠所受け<br>厳髄・欠所受け<br>開出状が<br>をクリッ | #20日振琶メニュー<br>#20日振琶メニュー<br>、<br>、<br>、                                                    |                                                 | 面出情報<br>原語一覧<br>取出情報<br>欠原質出日<br>2023年07月28日(金)<br>取替元情報<br>日付<br>2023年07月28日(金)<br>要替<br>2023年07月28日(金)<br>の<br>日付<br>2023年07月28日(金)<br>日付<br>2023年07月28日(金)<br>日<br>日<br>日<br>日<br>日<br>日<br>日<br>日<br>日<br>日<br>日<br>日<br>日 | <sup>■</sup> ■ ■ </th                                                                                                    |
|----------------------------------------------------------------------------------------------------|---------------------------------------------------------------------------------|--------------------------------------------------------------------------------------------|-------------------------------------------------|----------------------------------------------------------------------------------------------------|----------------------------------------------------------------------------------------------------|
| 2023年07月28日(金)<br>2023年07月28日(金)<br>2023年07月28日(金)<br>日報<br>2023年07月28日(金)<br>1月<br>日報<br>1月<br>日報<br>1月<br>日本<br>1月<br>1日<br>1日<br>1日<br>1日<br>1日<br>1日<br>1日<br>1日<br>1日<br>1日 | 確認し、<br>ンセルする」を<br>クします。                                                        | 医結先情報<br>日村<br>2023年07月28日(金)<br>クラス<br>確認メール希望送付先<br>単数の時間でようしければ、「確定する」<br>メをクリックしてください。 | キャンセル内容の<br>確認画面が表示され<br>内容を確認し、「確<br>をクリックします。 | 1ます。<br>≇定する」<br>単<br>哥 研                                                                                                    | (1 ホーム)<br>(1 ホーム)<br>( |